# **CloudUCM Multi-tenant Management User Guide**

# **Overview**

You can use the organization feature on the GDMS platform to manage CloudUCM multiple tenants:

- 1. The reseller can purchase a CloudUCM plan for each tenant separately, and then add the tenant's CloudUCM device and VoIP devices under the corresponding organization on the GDMS platform for management. The GDMS platform has comprehensive device management capabilities that allow you to efficiently manage multiple tenants' devices.
- 2. Each CloudUCM device is a cloud PBX virtual machine with its own separate storage space for data and files.
- 3. We provide a variety of CloudUCM plans with different specifications to meet the requirements of different tenants. Please refer to the Plan Specifications page.

This document introduces how intermediary resellers manage multi-tenant CloudUCM devices and plans.

## **Purchase Plans for Tenants**

You will need to contact your superior channel to purchase CloudUCM plans.

The reseller can purchase a CloudUCM plan for each tenant separately, and purchase the corresponding plan according to the requirements of each tenant, such as the number of extensions and concurrent calls (see CloudUCM Plan Specifications), which is very flexible and convenient.

For example, if the reseller purchases a 1-year Plus plan on April 2nd, 2024, and the device is not activated until May 5th, 2024, then the CloudUCM device will take effect on May 5th, 2024, and this plan will expire on May 5th, 2025. Since the CloudUCM plan is timed after the CloudUCM device is activated, the order can be completed quickly after the customer has confirmed the order. In this way, there is no cost before activation, and you can quickly respond to customers' requirements.

# **Apply Free Trials for Tenants**

If there is a tenant who wants to try CloudUCM services first, you can apply for a CloudUCM free trial plan on the GDMS platform for this customer. The number of free trial plans is limited. If you need more free trial plans, please contact your superior reseller.

| 1. Select the organization o | f the tenant (e.g. C | Custom AAA), and | apply the free trial | plan on the CloudUCM | 1 device list: |
|------------------------------|----------------------|------------------|----------------------|----------------------|----------------|
| J                            | ( J                  | <i>,</i> ,       |                      | 1                    |                |

| CloudUCM System        | Quick User Guide                     |                                      |                                                                  |                      |              | 🖉 🕼 Plans & Ser                    | vices 💿 World 🕴 ylluo 🗸    |
|------------------------|--------------------------------------|--------------------------------------|------------------------------------------------------------------|----------------------|--------------|------------------------------------|----------------------------|
| Ø Dashboard            | CloudUCM                             |                                      |                                                                  | Free Trial           | Refresh List | Add Device In                      | nport Device Export Device |
| La Organization →      | Upgrade Firmware                     | sign Site More ~                     | Free Trial                                                       | All Plan Stat        | ruses Y      |                                    | ime Filter V               |
| () Overview            | 00:0B:82:07:01:9C (C                 | After filling out and submitting the | application, you will obtain a 3 month(s) free trial of the SOHO | ) plan. Plan Details | ^            |                                    |                            |
| 2 Extension            | Pla<br>Sto                           | Device Name                          |                                                                  |                      |              | Calls:—<br>Extensions:—<br>Trunk:— | • • • • •                  |
| 🗢 CloudUCM             |                                      | * Site                               | Enter new site name                                              |                      |              |                                    |                            |
| VoIP Device            | 00:08:82:07:01:58                    |                                      | Select from existing sites                                       |                      |              |                                    | Running                    |
| 🕮 Call Quality         | Plan: Startur                        | Customer Email                       | Receive device activation email                                  |                      | _            | Calls: 0/4<br>Extensions: 0/0/10   | 80 Z O                     |
| छि Device Template 🛛 🗸 | storage spac                         | Customer Remarks                     |                                                                  |                      |              | Trunk:0                            |                            |
| EB Site                | 00:0B:82:07:01:3B                    | * Customer Employee Count            |                                                                  | ~                    |              |                                    |                            |
| 🗏 Task                 | Plan: <b>Plus</b> (A<br>Storage Spac | * Customer Purchase Intention        |                                                                  | ~                    |              | Calls: 0/16<br>Extensions: 0/0/50  | 80 I O                     |
| Diagnostics            |                                      | * Purpose of Trial Application       |                                                                  |                      |              | Irunk:0 ····                       |                            |
| 🔡 System               | Total 3                              |                                      |                                                                  | lh.                  |              |                                    | 10/page 💙                  |
| 🗟 Resources 🛛 🗸        |                                      |                                      |                                                                  |                      | _            |                                    |                            |
| 🖄 Alerts               |                                      |                                      | Cancel Apply                                                     |                      |              |                                    |                            |
| & Reseller Channel     |                                      |                                      |                                                                  |                      |              |                                    |                            |

Apply for CloudUCM Free Trial

2. Fill in the information. Enter the tenant's email address in the field "Customer Email". The CloudUCM device information and activation link will be sent to the tenant's email address for the tenant to activate the CloudUCM device. The email reads as follows:

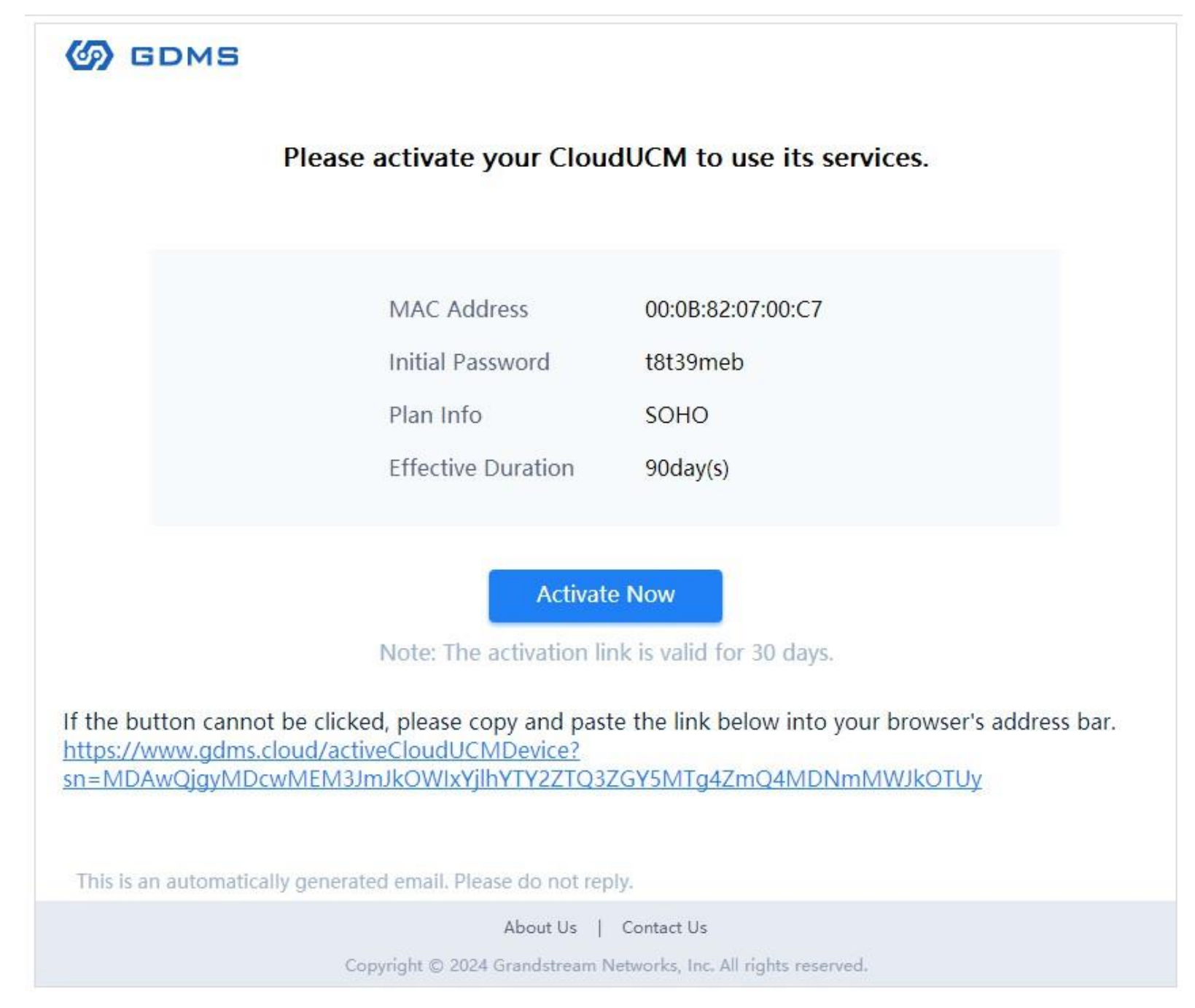

CloudUCM Free Trial Activation Email

# Manage Tenants' CloudUCM Devices

The reseller can log in to the GDMS platform, create an organization for each tenant, and manage CloudUCM devices and extensions for different tenants by switching organizations.

CloudUCM devices in each organization, as well as synced extensions from CloudUCM devices, VoIP devices, sites, tasks, and diagnostics records, are stored separately. The reseller can switch organizations for separate management, and the data of each tenant is managed independently.

For example, you can create an organization "Custom AAA" for tenant A and add the CloudUCM device "1" to the organization "Custom AAA". You can also create another organization "Custom BBB" for tenant B and add the CloudUCM device "2" to the organization "Custom BBB".

| CloudUCM System                                                                                                    | n 🏭 🛛 🛤 Quick User Guide |                                                | 🌲 🛛 😝 Plans & Services 🖉 💿 World                 | Custom BBB $\sim$ |
|----------------------------------------------------------------------------------------------------|--------------------------|------------------------------------------------|--------------------------------------------------|-------------------|
| 🔮 Dashboard                                                                                                    | CloudUCM                 |                                                | Free Trial Refresh List Add Device Import Device | Export Device     |
| and a construction and a construction and a constr | Custom AAA 🗸 🗸 sign Site | More 😒                                         | All Plan Statuses                                | Filter ~          |
| Custom AAA                                                                                                    | Custom BBB JUCM 1)       | Firmware Version: 1.0.24.23 Site Name: default | <b></b>                                          | Running           |
| 🕒 Overview                                                                                                    |                          |                                                |                                                  |                   |

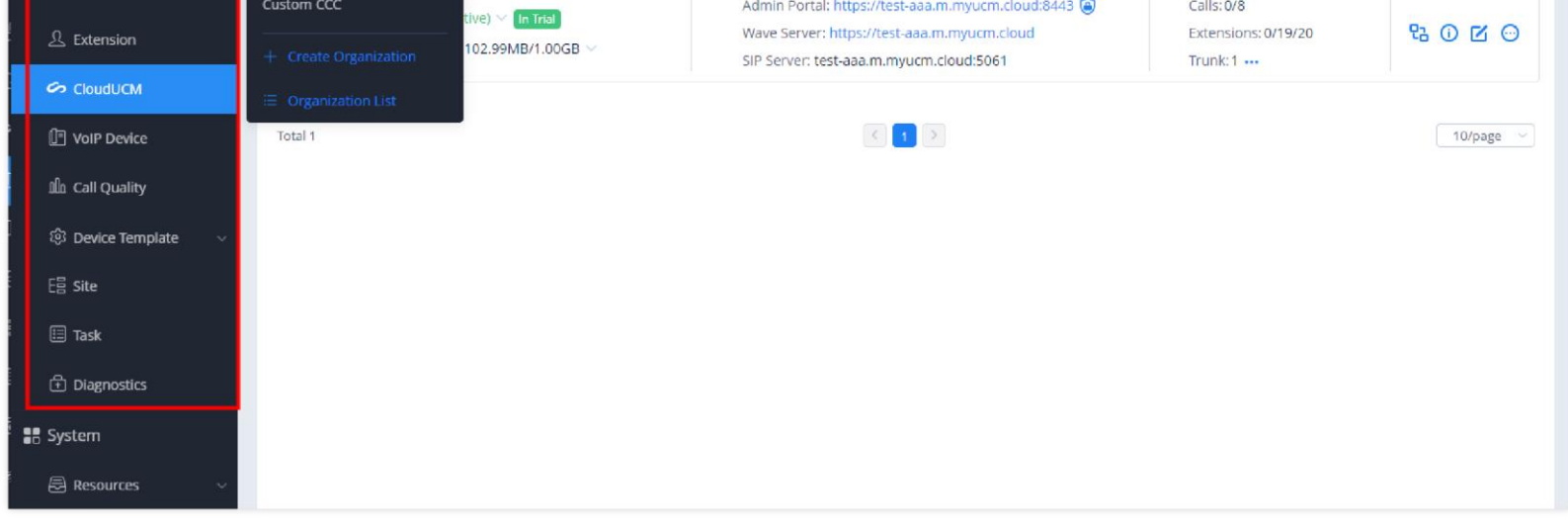

Organization Management

### View All Tenants' CloudUCM Devices

Resellers can view the status and information of all tenants' CloudUCM devices and plans on the Dashboard -> CloudUCM on the GDMS platform.

Resellers can click the MAC address of the device so that resellers can be automatically redirected to the organization where the device is located, and enter the CloudUCM device list to filter and manage the device.

| CloudUCM System  | Quick User Guide              | ]                  |                    |                 |                   |            |                          | Plans & Services                       | Ø World      | y∥uo ∽   |
|------------------|-------------------------------|--------------------|--------------------|-----------------|-------------------|------------|--------------------------|----------------------------------------|--------------|----------|
| Dashboard        | Dashboard                     |                    |                    |                 |                   |            |                          |                                        |              |          |
| A Organization 🖨 | Device Statistics Call S      | tatistics CloudUCM | VoIP Device        |                 |                   |            |                          |                                        |              |          |
| Custom AAA       |                               |                    |                    |                 | All Device Status | ~ All Pla  | an Statuses              | Q. Eniter MAC/Device Name              |              | Filter ~ |
| C Overview       | Device                        | Device Status      | CloudUCM Plans     | Storage Space   | Current Call      | Extensions | Trunk                    | Alerts                                 | Organization |          |
| 요 Extension      | 00:08:82:07:01:9C             | Pending activation | _                  | _               | _                 | _          | _                        | Unread Notifications:                  | Custom AAA   |          |
| S CloudUCM       | CloudUCM 1                    |                    |                    |                 |                   |            |                          | Fail2ban: —                            |              |          |
| VolP Device      | 00:08:82:07:01:58<br>1.0.25:4 | Running            | Startup<br>Active  | 98.63MB/51.00GB | 0/4               | 0/0/10     | Total: 0<br>Available: 0 | Unread Notifications: 0<br>Fail2ban: 0 | Custom AAA   |          |
| L Call Quality   | 00:08:82:07:01:38<br>1.0.25.7 | Running            | Plus<br>Active     | 98.80MB/52.00GB | 0/16              | 0/0/50     | Total: 0<br>Available: 0 | Unread Notifications: 0<br>Fail2ban: 0 | Custom AAA   |          |
| Eli Site         | 00:08:82:07:00:12             | Pending activation | Business<br>Active | /10.00GB        | -                 | -          | -                        | Unread Notifications: —<br>Fail2ban: — | Custom BBB   |          |
| 🖽 Task           | Total 4                       |                    |                    |                 | < 1 >             |            |                          |                                        | 10/          | page v   |
| Diagnostics      |                               |                    |                    |                 |                   |            |                          |                                        |              |          |
| 🚼 System         |                               |                    |                    |                 |                   |            |                          |                                        |              |          |

CloudUCM Devices

### Activate Tenants' CloudUCM Devices

CloudUCM devices need to be activated before use.

There are 2 methods:

Method 1: The reseller activates the CloudUCM device for the tenant on the GDMS platform.

1. On the CloudUCM device list, the reseller can click the option () to activate the device.

| CloudUCM Sys   | stem 🗰 Quick User Guide                                     |                                 | LP (                        | 😂 Plans & Services 🛛 💿 World 🔤 ylluo 🗸 |
|----------------|-------------------------------------------------------------|---------------------------------|-----------------------------|----------------------------------------|
| Ø Dashboard    | CloudUCM                                                    |                                 | Free Trial Refresh List Ado | Device Import Device Export Device     |
| - Organization | ← Upgrade Firmware Assign Site More ~                       |                                 | All Plan Statuses V Q Ente  | er MAC/Device Name Filter ~            |
|                | 00:0B:82:07:01:9C (CloudUCM 1) Firmware Version:— Site N    | ame: Default                    |                             | Pending activation                     |
| C Overview     | Plan: —                                                     | Admin Portal: —                 | Calls: —                    |                                        |
| 오 Extension    | Storage Space: —                                            | Wave Server: —<br>SIP Server: — | Extensio<br>Trunk:          | ns:— 💿 🛈 🗹 😳                           |
| 🔗 CloudUCM     |                                                             |                                 |                             |                                        |
| VoIP Device    | 00:08:82:07:01:58 Firmware Version: 1.0.25.4 Site Name: Det | fault                           |                             | Running                                |

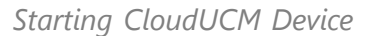

2. The device activation page is displayed as follows. The reseller can select the zone where the CloudUCM device is located, customize the server address (supported only by SOHO or higher-level plans), and enter the email address of the super administrator (to obtain plan-related emails or retrieve the password).

| GRANDSTREAM                                                                                                    |                                                                            |
|----------------------------------------------------------------------------------------------------|----------------------------------------------------------------------------|
| <b>CloudUCM</b><br>CloudUCM is a cloud PBX product that integrates audio and video communication and<br>collaborative office work. | Activate CloudUCM<br>CloudUCM services will be available after activation. |
| SBC                                                                                                    | US (West)     Server Address  ABC   Device Administrator Email             |
| 2 CLOLIEM                                                                                                    | Activate Device Information MAC Address 00:0B:82:07:00:F0                  |
| PBX Srd party add-ins                                                                                                    | Initial Password                                                           |
| © 2024 Grandstream Networks, Inc. <u>Cookies</u>                                                                                   | En                                                                         |

CloudUCM Activation Page

3. After the CloudUCM device is successfully activated, the device can be accessed, and the plan takes effect. You can copy the device information and send it to tenants so that they can access the system.

| <image/>                                         | Successfully activated CloudUCM         Tou can go to its admin portal to manage the device         Admin Portal         Admin Portal         When the configuration is complete, you can add CloudUCM and VoIP devices to GDMS platform for management         Device Information         Image: Configuration is complete, you can add CloudUCM and VoIP devices to GDMS platform for management         Device Information         Image: Configuration is complete, you can add CloudUCM and VoIP devices to GDMS platform for management         Device Information         Image: Configuration is complete, you can add CloudUCM and VoIP devices to GDMS platform for management         Device Information       Image: Configuration for management         Plan Information       SOHO         Expiration Time       30/04/2024         Zone       us         Admin Portal       https://image.mm.toud         Xwave Server       https://image.mm.toud         SiP Server       070111 |
|--------------------------------------------------|----------------------------------------------------------------------------------------------------|
| © 2024 Grandstream Networks, Inc. <u>Cooldes</u> | English ~                                                                                                    |

CloudUCM Successfully Activated

**Method 2:** The reseller can send the activation link to the tenant to activate the CloudUCM device. The tenant can activate the CloudUCM device through the activation link sent by the reseller.

1. The reseller can click the option 💿 following the device on the CloudUCM device list and select the option "Send Activation Email" to send the activation email to the tenant.

| ୍ ଡ  | CloudUCM System | 🗮 Quick User Guide | Plans & Services | ⊚ Worid | ylluc |
|------|-----------------|--------------------|------------------|---------|-------|
| 1000 |                 |                    |                  |         | _     |

| 8       | Oashboard                      | CloudUCM                                                     |                                                                                             | Free Trial    | Refresh List | Add Device                | Import Device                         | Export Device   |
|---------|--------------------------------|--------------------------------------------------------------|---------------------------------------------------------------------------------------------|---------------|--------------|---------------------------|---------------------------------------|-----------------|
| 別月      | t Organization ≓<br>Custom AAA | Upgrade Firmware Assign Site More ~                          |                                                                                             | All Plan Stat | uses 🗸       | Q. Enter MAC/De           |                                       | Filter ~        |
| 1       | (P ourstau)                    | 00:0B:82:07:01:9C (CloudUCM 1) Firmware Version:             | Site Name: Default                                                                          |               |              |                           | Pen                                   | ding activation |
| C<br>V  | 은 Overview<br>오 Extension      | Plan: —<br>Storage Space: —                                  | Admin Portal: —<br>Wave Server: —                                                           |               |              | Calls: —<br>Extensions: — | C                                     | 0 2 0           |
| e       | ScloudUCM                      |                                                              | SIP Server: —                                                                               |               |              | Irunk: — 🗹 Ser            | d Activation Email                    |                 |
| lo<br>D |                                | 00:08:82:07:01:58 Firmware Version: 1.0.25.4 Si              | ite Name: Default                                                                           |               |              | 🕥 Up                      | grade Firmware                        | )               |
| 颤爽      | ۵ Call Quality                 | Plan: Startup (Active) ~<br>Storage Space: 98.63MB/51.00GB ~ | Admin Portal: https://07015b.a.myucm.cloud:844<br>Wave Server: https://07015b.a.myucm.cloud | 43 🞯          |              | Calls: 0/4                | noot Device<br>vice Diagnostics       |                 |
|         | 鈞 Device Template 🗸 🗸          |                                                              | SIP Server: 07015b.a.myucm.cloud:5061                                                       |               |              | Trunk: 0 28 Ent           | erprise UI cu <mark>s</mark> tomizati | on              |
|         |                                |                                                              |                                                                                             |               |              | E Op                      | eration Logs                          |                 |

Send Activation Email

2. The tenant's mailbox will receive the following email, and then the tenant can click the activation button to activate the CloudUCM device.

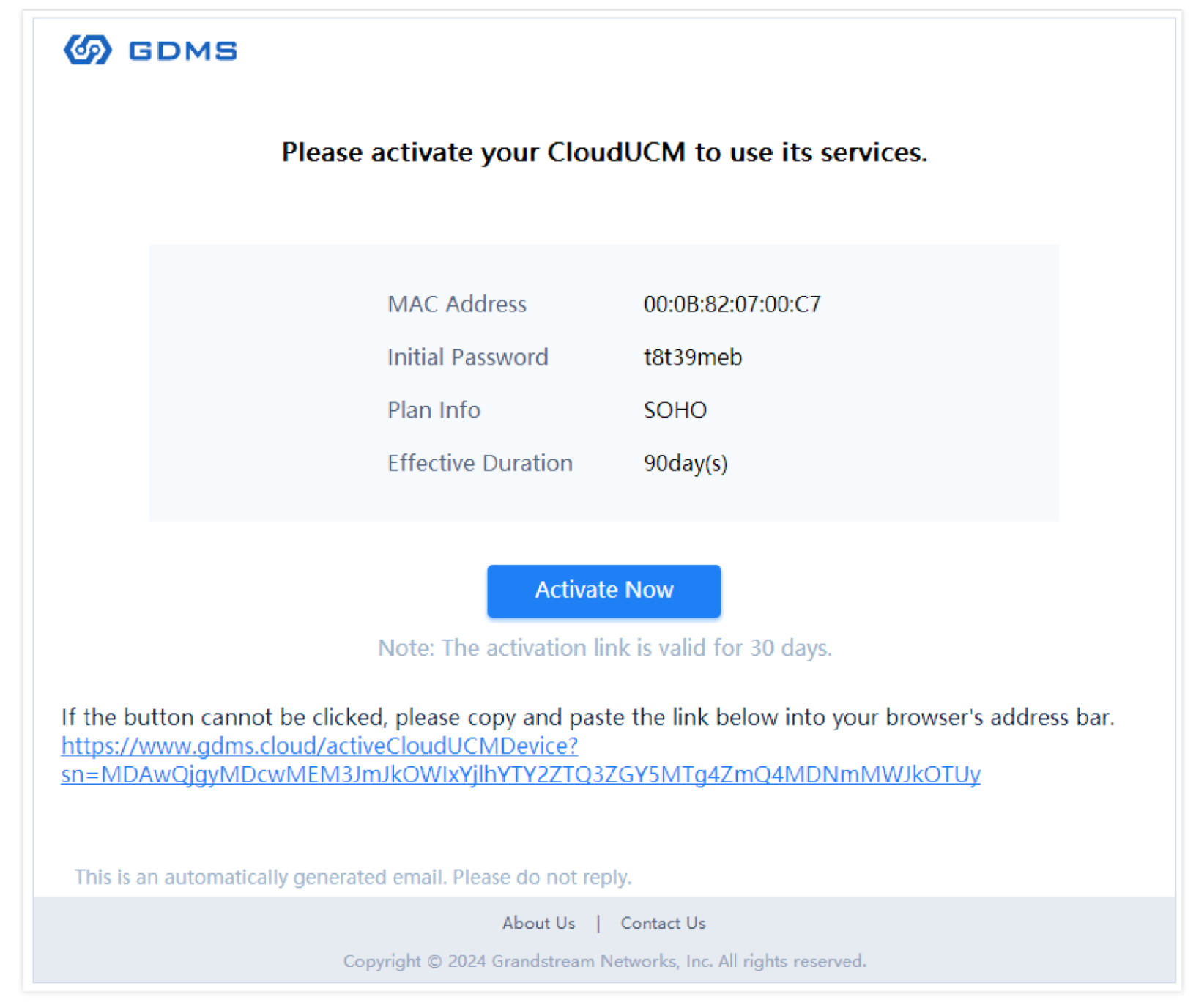

CloudUCM Activation Email

The subsequent activation process is consistent with activating on the activation page.

### Manage Tenants' CloudUCM Devices and Extensions

Each tenant corresponds to an organization. The reseller can manage multiple tenants' devices separately by switching organizations.

1. The reseller can manage tenants' CloudUCM devices on the GDMS platform. For example, if you switch to the organization "Custom AAA", you can view the CloudUCM devices in this organization and perform remote access, reboot devices, upgrade firmware, etc.

| CloudUCM System           | n 🛄 Quick User Guide                                                         | •                                                                                                    | Plans & Services 🛛 💿 World        | Custom BBB V  |
|---------------------------|------------------------------------------------------------------------------|----------------------------------------------------------------------------------------------------|-----------------------------------|---------------|
| Dashboard                 | CloudUCM                                                                     | Free Trial Refresh Li                                                                                | st Add Device Import Device       | Export Device |
| ♣ Organization ⇒          | Upgrade Firmware Assign Site More V                                          | All Plan Statuses                                                                                    | Q Enter MAC/Device Name           | Filter ∨      |
|                           | 00:0B:82:07:00:18 (CloudUCM 1) Firmware Version:                             | 1.0.24.23 Site Name: default                                                                         | ¢.                                | Running       |
| 은 Overview<br>오 Extension | Plan: SOHO (Active) $\vee$ In Trial<br>Storage Space: 102.99MB/1.00GB $\vee$ | Admin Portal: https://test-aaa.m.myucm.cloud:8443 (a)<br>Wave Server: https://test-aaa.m.myucm.cloud | Calls: 0/8<br>Extensions: 0/19/20 | 0000          |
| CloudUCM                  |                                                                              | Sir-Server, test-ada,m.myuCm.cloud;5061                                                              | Upgrade Firmware                  |               |

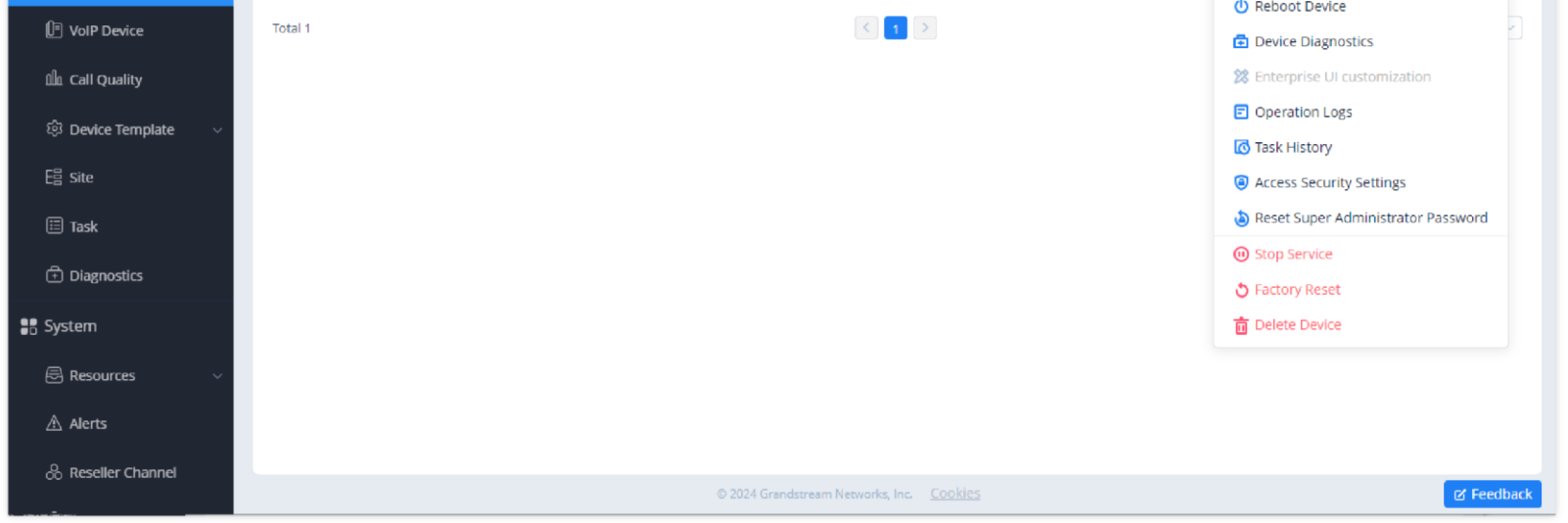

Organization Management

2. After the CloudUCM device is added, the extensions created in the CloudUCM device will be synced to the corresponding organization. For example, the CloudUCM device "1" will sync the extensions created in the device to the organization "Custom AAA".

| CloudUCM            | System |         | 🛤 Quick User Guide |                |                      |                                    | Plans & Services    | ⊚ World   C        | ustom BBB $\sim$ |
|---------------------|--------|---------|--------------------|----------------|----------------------|------------------------------------|---------------------|--------------------|------------------|
| Ø Dashboard         | 1      | Extensi | on                 |                |                      |                                    |                     | Expor              | t Extension      |
| A Organization      | ≑      |         |                    |                |                      | All Devices $\checkmark$ Site      | V Q User ID/Account | /Name/Device Name/ | /MAC             |
| Custom AAA          |        |         | User ID 💠          | Display Name ≑ | SIP Server 🗢         |                                    | Last Updated 🗢      | Options            | -                |
| () Overview         |        |         | 1018               | _              | test-aaa.m.myucm.clo | pud:5061                           | 2024/02/02 20:46    | <b>S</b>           | Ō                |
| <u> </u>            |        |         | 1017               | -              | test-aaa.m.myucm.clo | pud:5061                           | 2024/02/02 19:55    | <b>2</b> 8         | Ō                |
| CloudUCM            |        |         | 1016               | _              | test-aaa.m.myucm.clo | pud:5061                           | 2024/02/02 19:55    | <b>K</b>           | Ō                |
| VoIP Device         |        |         | 1015               | _              | test-aaa.m.myucm.clo | pud:5061                           | 2024/02/02 19:55    | <b>N</b>           | Ō                |
| 🕮 Call Quality      |        |         | 1014               | _              | test-aaa.m.myucm.clo | oud:5061                           | 2024/02/02 19:55    | <b>1</b>           | Ō                |
| छि Device Template  | ~      |         | 1013               | _              | test-aaa.m.myucm.clo | oud:5061                           | 2024/02/02 19:55    | R 79               | Ō                |
| E븝 Site             |        |         | 1012               | _              | test-aaa.m.myucm.clo | oud:5061                           | 2024/02/02 19:55    | R 79               | Ō                |
| 🖽 Task              |        |         | 1011               | _              | test-aaa.m.myucm.clo | oud:5061                           | 2024/02/02 19:55    | R 79               | Ō                |
| Diagnostics         |        |         | 1010               | _              | test-aaa.m.myucm.clo | oud:5061                           | 2024/02/02 19:55    | R 79               | Ō                |
| System              |        |         | 1009               | _              | test-aaa.m.myucm.clo | oud:5061                           | 2024/02/02 19:55    | R 79               | Ō                |
| 🗟 Resources         | ~      | Total   | 19                 |                |                      |                                    |                     | 10                 | Vpage 🗸          |
| ▲ Alerts            |        |         |                    |                |                      |                                    |                     |                    |                  |
| OC Reseller Channel |        |         |                    |                | © 2024 Grandstr      | ream Networks, Inc. <u>Cookies</u> |                     |                    | 🗹 Feedback       |
|                     |        |         |                    |                |                      |                                    |                     |                    |                  |

Extensions

3. If a tenant has purchased multiple CloudUCM devices that need to be used by different departments, the reseller can add multiple sites and add the devices to different sites for management.

| CloudUCM System          | M Quick User Guide                                         |                                                                                                    | ٠            | Plans & Services 🛞 World               | Custom BBB 🗸  |
|--------------------------|------------------------------------------------------------|----------------------------------------------------------------------------------------------------|--------------|----------------------------------------|---------------|
| Ø Dashboard              | CloudUCM                                                   | Free Trial                                                                                         | Refresh List | Add Device Import Device               | Export Device |
| Custom AAA               | Upgrade Firmware Assign Site More 🛩                        | All Plan Stat                                                                                      | uses 🗸       | Q Enter MAC/Device Name                | Filter ^      |
| C Overview               |                                                            | All Cities V All Device Si                                                                         | atus 🗸       | Site ^ All Firmw.                      | are Version ~ |
| 요 Extension              | 00:08:82:07:00:18 (CloudUCM 1) Firmware Version: 1.0.24.23 | Site Name: default                                                                                 |              | Q Enter Site Name/Description          | Running       |
| GoudUCM                  | Plan: SOHO (Active) V In Trial                             | Admin Portal: https://test-aaa.m.myucm.cloud:8443 🔘<br>Wave Server: https://test-aaa.m.myucm.cloud | 1            | C default<br>E AAA                     | R O           |
| VolP Device              | storage space. 71.0000                                     | SIP Server: test-aaa.m.myucm.cloud:5061                                                            | 1            | i 🗇 aaa                                |               |
| ររំរំំំំំំំ Call Quality | Total 1                                                    | >                                                                                                  |              | Department A Department B Department C | Ураде —       |
| 🕸 Device Template 🗸 🗸    |                                                            |                                                                                                    |              |                                        |               |
| E  Site                  |                                                            |                                                                                                    |              |                                        |               |
| 🖽 Task                   |                                                            |                                                                                                    |              |                                        |               |
| Diagnostics              |                                                            |                                                                                                    |              |                                        |               |

CloudUCM

#### Manage Tenants' VoIP Devices

1. The reseller can also add the tenant's VoIP devices to the organization (e.g. "Custom AAA") for account configuration, parameter configuration, device diagnosis, scheduled firmware upgrade, etc.

| CloudUCM System    | n III 🗮 Quick User Guide                                |               | ٠                   | Plans & Services           | Custom BBB 🗸  |
|--------------------|---------------------------------------------------------|---------------|---------------------|----------------------------|---------------|
| Ø Dashboard        | VoIP Device                                             | Refresh       | List RPS Management | Add Device Import Device   | Export Device |
| 🐴 Organization 🛛 🔿 | Upgrade Firmware Sync Device Local Configuration More ~ | All Types 🗸 🗸 | All Models $\sim$   | Q Enter MAC/Device Name/IP | Filter 🗸      |

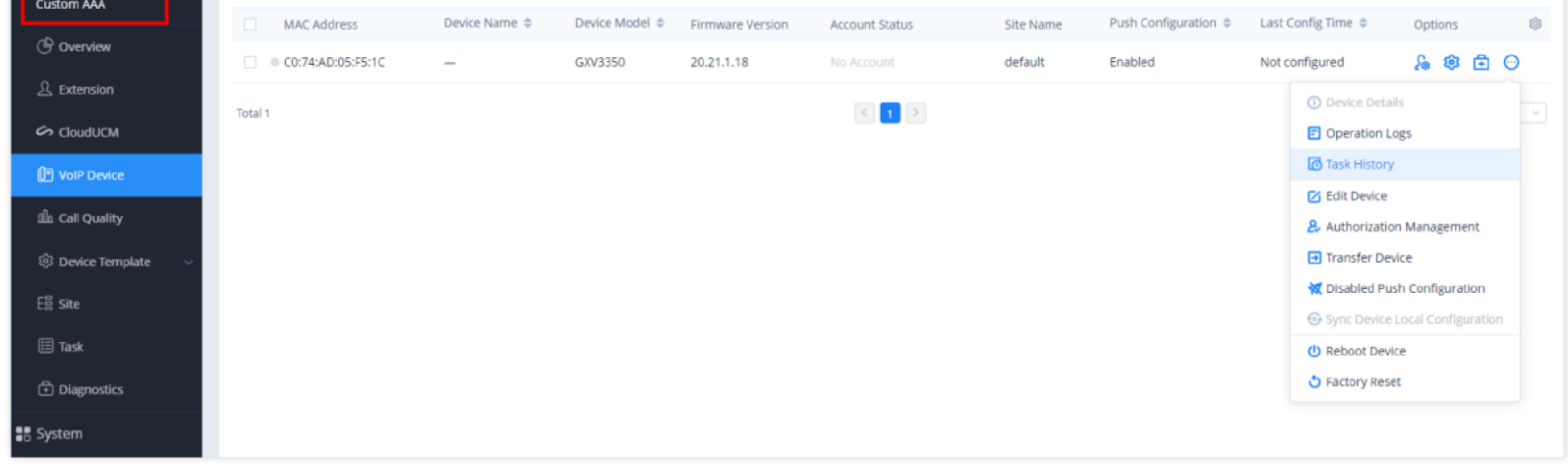

VoIP Devices – Task History

2. The reseller can assign extensions for this VoIP device, such as assigning the CloudUCM device's extension to the VoIP device with one click.

| CloudUCM System              | n 🏭 👎 Quick User Gu   | uide                                |                         |                             | Plans & Services | ◎ World │ Custom BBB ~ |
|------------------------------|-----------------------|-------------------------------------|-------------------------|-----------------------------|------------------|------------------------|
| Ø Dashboard                  | VolP Device > Account | t Configuration (C0:74:AD:05:F5:1C) |                         |                             |                  |                        |
| Organization      Curtom AAA | Account               | User ID                             | Server Name             | Server Address              |                  | Î                      |
| () Overview                  | Account1              | 1018 ~                              | test-aaa.m.myucm.cl     | test-aaa.m.myucm.cloud:5061 |                  |                        |
| 오<br>오 Extension             | Account2              | 1017 ~                              | test-aaa.m.myucm.cl     | test-aaa.m.myucm.cloud:5061 |                  |                        |
| 💪 CloudUCM                   | Account3              | Select ~                            |                         | 0.0.0.0                     |                  |                        |
| F VoIP Device                | Account4              | Select ~                            |                         | 0.0.0.0                     |                  |                        |
| 🛍 Call Quality               | Account5              | Select ~                            |                         | 0.0.0.0                     |                  |                        |
| l Ø Device Template 🗸 🗸      | Account6              | Select v                            |                         | 0.0.0.0                     |                  |                        |
| Ea Site                      | Account7              | Select ~                            |                         | 0.0.0.0                     |                  |                        |
| Task                         | Account8              | Select ~                            |                         | 0.0.0.0                     |                  |                        |
| Diagnostics                  | Account9              | Select ~                            |                         | 0.0.0.0                     |                  |                        |
| System                       | Account10             | Select ~                            |                         | 0.0.0.0                     |                  |                        |
| Resources ~                  | Account11             | Select ~                            |                         | 0.0.0.0                     |                  |                        |
| A Alerts                     |                       |                                     | Cancel                  | Save and Apply              |                  |                        |
| 00 Reseller Channel          |                       |                                     | © 2024 Grandstream Netv | vorks, Inc. <u>Cookies</u>  |                  | 🗹 Feedback             |

VoIP Device – Extension assignment

3. The reseller can also remotely configure parameters for the VoIP device, including "By Model" templates, "By Site" templates, "By Group" templates, and "By CFG" files.

| CloudUCM System           | 📕 🗰 Quick User Guide           |                                              |                                           | 🌲 	 😝 Plans & Services 🛛 💿 World 🛛 Custom BBB 🗸 |
|---------------------------|--------------------------------|----------------------------------------------|-------------------------------------------|-------------------------------------------------|
| Ø Dashboard               | VolP Device > Set Parameters ( | C0:74:AD:05:F5:1C)                           |                                           | Switch to Text Editor                           |
| ♣ Organization 🗧 🖨        | Account Phone Settings         | Network Settings System Settings Maintenance | Applications Value-added Service          | Q Enter Name/P-value                            |
| Custom AAA                | Account1 V                     | Select All Reset Settings                    |                                           |                                                 |
| C Overview                | General Settings               | <ul> <li>Network Settings</li> </ul>         |                                           |                                                 |
| A Extension               | SIP Settings                   | Failback Expiration (m) 🥥 60                 |                                           |                                                 |
| CloudUCM                  | Codec Settings                 |                                              |                                           |                                                 |
| VolP Device               | Call Settings                  |                                              |                                           |                                                 |
| រឿន Call Quality          | Advanced Settings              |                                              |                                           |                                                 |
| र्दछे Device Template 🛛 🔿 | Programmable Key Setti         |                                              |                                           |                                                 |
| By Model                  | BroadSoft Settings             |                                              |                                           |                                                 |
| By Site                   |                                |                                              |                                           |                                                 |
| By Group                  |                                |                                              |                                           |                                                 |
| B, sta                    |                                |                                              |                                           |                                                 |
| By CFG                    |                                |                                              |                                           |                                                 |
| Eg Site                   |                                |                                              |                                           |                                                 |
| Task                      |                                |                                              | Back Save and Apply                       |                                                 |
| Diagnostics               |                                | © 2024 G                                     | irandstream Networks, Inc. <u>COOkies</u> | [] Feedback                                     |

VoIP Device – Account

## **How Do Tenants Access Systems**

Each CloudUCM device is a cloud PBX virtual machine with a separate storage space to store data and files. After activating the CloudUCM, each CloudUCM device has a unique access address for the admin portal and SIP server address. Tenants use the admin portal address to access the system for management.

## Method 1: Access through the CloudUCM Admin Portal

1. The reseller needs to send the CloudUCM admin portal address and the initial username and password of the super administrator to each tenant. The reseller can copy the information in the CloudUCM Device Details on the GDMS platform. For example, you can switch to the organization "Custom AAA", on the CloudUCM device list, and click the option 0 to see the device details of the CloudUCM "1".

| CloudUCM System         | I 🔜 Quic                   |                          |                       |                           |                        |               | Plans & Services | ⊚ World | Custom BBB $\sim$ |
|-------------------------|----------------------------|--------------------------|-----------------------|---------------------------|------------------------|---------------|------------------|---------|-------------------|
| Ø Dashboard             | <u>CloudUCM</u> > <b>C</b> | Device Details (Clou     | udUCM 1 00:0B:82:0    | 07:00:18)                 |                        |               |                  |         |                   |
| 🛃 Organization 🛛 🔿      | The device tria            | al plan will expire on : | 2024/05/02. You can p | urchase to continue using | g CloudUCM service.    | Purchase Plan |                  |         |                   |
| Custom AAA              | Overview                   | Statistics Report        | Device Information    | Plan Information          |                        |               |                  |         |                   |
| 🕒 Overview              |                            | C                        | evice Information     | <u>ا</u>                  |                        |               |                  |         |                   |
| 요 Extension             |                            |                          | Software Version      | 1.0.24.23                 |                        |               |                  |         |                   |
| 🗢 CloudUCM              |                            |                          | Last Start Time       | 2024/03/20                |                        |               |                  |         |                   |
| VoIP Device             |                            |                          | MAC Address           | 00:0B:82:07:00:18         |                        |               |                  |         |                   |
| alle call country       |                            |                          | Default Username      | admin                     |                        |               |                  |         |                   |
|                         |                            |                          | Initial Password 🖉    | ******                    |                        |               |                  |         |                   |
| र्छ Device Template 🗸 🗸 |                            | Device                   | Administrator Email   | huang45251@163.com        |                        |               |                  |         |                   |
| E릡 Site                 |                            |                          | Plan Information      | SOHO                      |                        |               |                  |         |                   |
| 🖽 Task                  |                            |                          | Expiration Time       | 2024/05/02                |                        |               |                  |         |                   |
|                         |                            |                          | Zone                  | Middle East               |                        |               |                  |         |                   |
| Diagnostics             |                            |                          | Admin Portal          | https://test-aaa.m.myucr  | n.cloud:8443           |               |                  |         |                   |
| 📲 System                |                            |                          | Wave Server           | https://test-aaa.m.myucr  | n.cloud                |               |                  |         |                   |
| 🗟 Resources 🗸 🗸         |                            |                          | SIP Server            | test-aaa.m.myucm.cloud    | :5061                  |               |                  |         |                   |
| 🛆 Alerts                |                            |                          |                       |                           |                        |               |                  |         |                   |
| 0 0 1 0 1               |                            |                          |                       |                           |                        |               |                  |         |                   |
| 66 Reseller Channel     |                            |                          |                       | © 2024 Gran               | dstream Networks, Inc. |               |                  |         | C Feedback        |

View & Download Device Information

2. The tenant can use a browser to open the admin portal address (e.g. https://test-aaa.m.myucm.cloud:8443), and log in to the system using the initial username and password.

| S CloudUCM                                                      |                                                |                                                                                                    |                                                                                          | 🕞 Wa                                                                               | ve 🙆 UCMRC Services                                                      | Q 🦉   🚺 gdms.ren                                                                 | note-user(admin) v               |
|-----------------------------------------------------------------|------------------------------------------------|----------------------------------------------------------------------------------------------------|------------------------------------------------------------------------------------------|------------------------------------------------------------------------------------|--------------------------------------------------------------------------|----------------------------------------------------------------------------------|----------------------------------|
| <ul> <li>System Status</li> <li>Dashboard</li> </ul>            | Storage Usage                                  |                                                                                                    |                                                                                          |                                                                                    | Cleaner                                                                  | 🖕 Cloud UCM                                                                      | View Details                     |
| System Information Active Calls  Extension/Trunk  Call Features | 10.06%                                         | <ul> <li>Recordings</li> <li>Record Video</li> <li>Voicemail</li> <li>CDR</li> <li>Backups</li> </ul> | 0.00% (0.0 KB)<br>0.00% (0.0 KB)<br>0.00% (0.0 KB)<br>0.06% (667.0 KB)<br>0.00% (0.0 KB) | <ul> <li>IM Files</li> <li>IM Message</li> <li>Other</li> <li>Available</li> </ul> | 0.00% (0.0 KB)<br>0.45% (4.6 MB)<br>9.55% (97.8 MB)<br>89.94% (921.0 MB) | Expiration Date<br>Max Concurrent Calls<br>Extensions<br>Storage Space<br>Becord | 20/05/2024<br>8<br>20<br>1.00 GB |
| Messaging      Messaging      PBX Settings                      | Used 103.0 MB / 1.0 GB PBX Status System Time  | 2024                                                                                                  | -03-24 18:38:42                                                                          | Trunks                                                                             |                                                                          |                                                                                  |                                  |
| Contacts                                                        | Active Calls<br>Temporary Meeting              | 0 / 8<br>0                                                                                            |                                                                                          | LestA                                                                              | Available/Normal<br>Abnormal                                             | 0 Unmonitored/Disable                                                            | olormal                          |
| E CDR · ·<br>원 RemoteConnect                                    | Multimedia Meeting<br>Extensions<br>Call Queue |                                                                                                    | 0/0<br>0/19<br>0/0                                                                       |                                                                                    | <)                                                                       |                                                                                  |                                  |
| B☆ Integrations ∨                                               | Parking Lots<br>Fail2Ban<br>Schadulad Backup   | • Of                                                                                                  | 0/20<br>f                                                                                |                                                                                    |                                                                          |                                                                                  |                                  |

CloudUCM – Dashboard

## Method 2: Access through GDMS

1. The reseller can create multiple sub-users on the GDMS platform, that is, create a sub-user for each tenant, and then assign corresponding organization privileges to the sub-user accordingly.

| CloudUCM System              | III Par Quick User Guide                                             | 🌲  😝 Plans & Services 💿 World 📔 sqhuang 🗸 |
|------------------------------|----------------------------------------------------------------------|-------------------------------------------|
| Dashboard                    | Users                                                                | . Add User                                |
| ♣ Organization<br>Custom BBB | Users Role Organization Associated Company Account Security Settings | Q. Enter Name/Email/Account               |
| 🕄 Device Template 🛛 🗸        | Add User                                                             | x gin IP Last Login Tim Options           |
| Ea Site                      | Nickname Custom BBB                                                  | 30.3(To 2024/03/25 11                     |
| Task                         | * Email test@test.com                                                | •                                         |
| Diagnostics                  | Total 1 * Role admin ~                                               | 10/page 🗸                                 |
| System                       | Multi-factor Authentication                                          |                                           |
| Resources 🗸 🗸 🗸              | * Managed Organizations World                                        |                                           |
| 🖄 Alerts                     | Custom 888 🚳                                                         |                                           |
| & Reseller Channel           |                                                                      |                                           |
| rPS Management               | Cancel Save                                                          |                                           |
| £⊕ Users                     |                                                                      |                                           |
| 📋 System Log                 |                                                                      |                                           |
| 🔛 API Developer              |                                                                      |                                           |
| (i) About GDMS               |                                                                      | Ø Feedback                                |

CloudUCM System – Add User

If the reseller wants tenants to manage only devices in the CloudUCM system, the reseller can create a new role and assign the corresponding privileges:

| CloudUCM System 🏭              | Ruick User Guide                           |                                      | <b>.</b>                           | Plans & Services 💿 World        | d $\mid$ sqhuang $\sim$ |
|--------------------------------|--------------------------------------------|--------------------------------------|------------------------------------|---------------------------------|-------------------------|
| Dashboard                      | > Add Role (For UC Services)               |                                      |                                    |                                 |                         |
| ♣ Organization ⇒<br>Custom BBB | * Role Name Custom admin                   |                                      |                                    |                                 | Î                       |
| ô Device Template 🗸            | Description                                |                                      |                                    |                                 |                         |
| *                              | * Select Permissions < VOIP UCMRC CloudUCM | Resources Alerts Rese                | ler Channel RPS Management         | Users System Log Al             | PI Develor >            |
| L콤 Site                        | ☑ All                                      |                                      |                                    |                                 |                         |
| 🖽 Task                         |                                            |                                      |                                    |                                 |                         |
| Diagnostics                    | Dashboard                                  |                                      |                                    |                                 |                         |
|                                | Verview                                    |                                      |                                    |                                 |                         |
| System                         | Extension                                  |                                      |                                    |                                 |                         |
| 🗟 Resources 🛛 🗸                | Account List                               | Assign account                       | Go to UCM Web UI to edit extension | on                              |                         |
| ▲ Alerts                       | Delete Account                             | Export Account                       |                                    |                                 |                         |
|                                |                                            |                                      |                                    |                                 |                         |
| oo Reseller Channel            | Device List                                | Free Trial                           | Activate CloudUCM                  | Access Admin Portal             |                         |
| d RPS Management               | Add Device                                 | Reset Super Administrator Passwo     | rd 🔽 Access Security Settings      |                                 |                         |
| Con Lineare                    | Factory Reset                              | Stop Service                         | Start                              | Send Activation Email           |                         |
| 218 USEIS                      | Import Device                              | Export Device                        | Enterprise UI customization        | Edit Device                     |                         |
| 📋 System Log                   | Delete Device                              | Upgrade Firmware                     | Reboot Device                      | <ul> <li>Assign Site</li> </ul> |                         |
|                                | Operation Logs                             | Task History                         | Device Details                     | Device Diagnostics              |                         |
| 떺 API Developer                |                                            | Cancel S                             | ave                                |                                 |                         |
| (i) About GDMS                 |                                            | © 2024 Grandstream Networks, Inc. CO | okles                              |                                 | C Feedback              |

CloudUCM System – Add Role

2. After logging in as a sub-user, the tenant can switch to the authorized organization only and manage the organization based on the role's privileges. For example, as the screenshot shows below, the tenant can only switch to the organization "CloudUCM BBB", and cannot switch to other organizations.

| CloudUCM System | 1 III Quick User Guide |              |              |            | 🌲 💿 World     | Custom BBB 🗸  |
|-----------------|------------------------|--------------|--------------|------------|---------------|---------------|
| Ø Dashboard     | CloudUCM               | Free Trial R | Refresh List | Add Device | Import Device | Export Device |

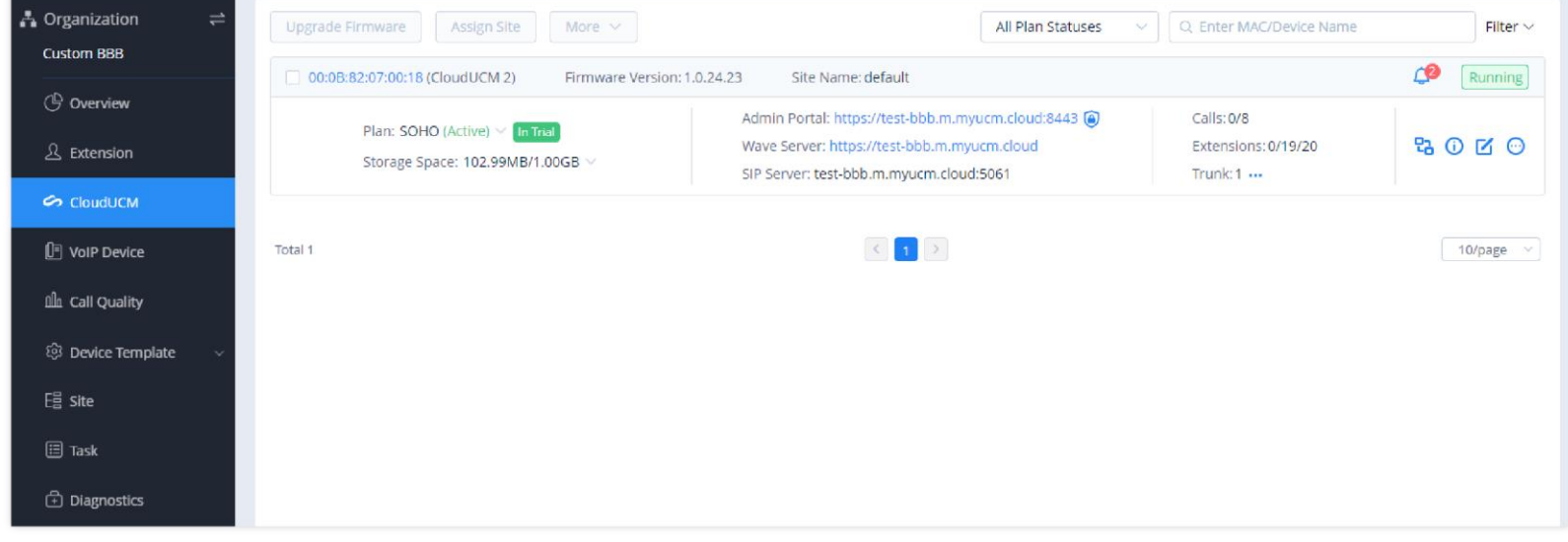

User Portal

3. The tenant can also add VoIP devices to this organization (e.g. CloudUCM BBB), assign CloudUCM extensions to VoIP devices with one click, and perform parameter configuration, batch firmware upgrade, device diagnosis, etc.

| CloudUCM System       | 🗮 Quick User Guide   |                              |                |                  |                |              |                      | 🔵 Plans &   | Services 💿                       | World         | Custo   | m 888 ~ |
|-----------------------|----------------------|------------------------------|----------------|------------------|----------------|--------------|----------------------|-------------|----------------------------------|---------------|---------|---------|
| Ø Dashboard           | VoIP Device          |                              |                |                  |                | Refresh List | RPS Management       | Add Devi    | ce Import                        | Device        | Export  | Device  |
| ♣ Organization ≓      | Upgrade Firmware Syn | c Device Local Configuration | More ~         |                  | All Types      | ~ All        | Models v             | ), Enter MA | C/Device Name/I                  | P             | Fi      | lter 🗸  |
| Custom BB8            | MAC Address          | Device Name 🗢                | Device Model 💠 | Firmware Version | Account Status | Site Name    | Push Configuration 🖨 | Last Cor    | nfig Time 💠                      | Options       |         | 8       |
| C Overview            | C0:74:AD:05:F5:1C    | <del></del> .                | GXV3350        | 20.21.1.18       |                | default      | Enabled              | Not con     | figured                          | & ®           | •       | Э       |
| 요 Extension           | Total 1              |                              |                |                  | < 1 >          |              |                      |             | Device Detail                    |               |         |         |
| CloudUCM              |                      |                              |                |                  |                |              |                      |             | Operation Lo                     | bgs           |         |         |
| VoIP Device           |                      |                              |                |                  |                |              |                      |             | Task History                     |               |         |         |
| វៀរ Call Quality      |                      |                              |                |                  |                |              |                      |             | <ul> <li>Authorizatio</li> </ul> | n Manageme    | nt      |         |
| 영 Device Template 🗸 🗸 |                      |                              |                |                  |                |              |                      |             | 🔁 Transfer Dev                   | lice          |         |         |
|                       |                      |                              |                |                  |                |              |                      |             | 👯 Disabled Pus                   | h Configurat  | ion     |         |
|                       |                      |                              |                |                  |                |              |                      |             | Sync Device                      | Local Configu | iration |         |
| 🖽 Task                |                      |                              |                |                  |                |              |                      |             | () Reboot Devi                   | ce            |         |         |
| Diagnostics           |                      |                              |                |                  |                |              |                      |             | Factory Rese                     | t             |         |         |

Organization Management

## **Register to Extensions via IP Phones/Wave**

Tenants can view the Wave Server and the SIP Server on the CloudUCM Services page. For more details, please refer to the document How to Configure CloudUCM on IP Phones

| CloudUCM                              |                          | 😨 Wave 🛛 🥱 Cloud UCM Services 🛛 Q 🗘 📋 👥 admin 🗸    |
|---------------------------------------|--------------------------|----------------------------------------------------|
| (2) System Status ~                   | CloudUCM Services        |                                                    |
| 봆 Extension/Trunk ∨                   | Plan Integrated Custor   | ner Service Enterprise UI Customization Statistics |
| 🕲 Call Features 🛛 🗸                   | Service Description My P | lan Plan Settings                                  |
| Messaging 🗸 🗸                         | Plan Name                | <u>зоно</u> <i>С</i>                               |
| ழ் PBX Settings 🗸 🗸                   | Plan Expiration Date     | 02/05/2024                                         |
| 🍙 System Settings 🗸 🗸                 | Plan Status              | Trial                                              |
| <u>२</u> Contacts 🗸 🗸                 | Extensions               | 19/20                                              |
| □ □ □ □ □ □ □ □ □ □ □ □ □ □ □ □ □ □ □ | May Consumpt Colle       |                                                    |
| 🗶 Maintenance 🗸 🗸                     | Max concurrent cans      | 0                                                  |
| 🖹 CDR 🗸 🗸                             | Storage Space            | 102.93 MB / 1.00 GB Cleaner                        |
| CloudUCM Services                     | Admin Portal             | "Only allow access via GDMS" is enabled.           |
| 음음 Integrations 🗸 🗸                   | Wave Server              | test-aaa.m.myucm.cloud 🗊                           |
|                                       | SIP Server               | test-aaa.m.myucm.cloud:5061 🗐                      |
|                                       | Wave 3rd Party Add-ins   | Supported                                          |
|                                       | Record                   | Supported                                          |
|                                       |                          |                                                    |

CloudUCM Services Information

# **Renew/Upgrade Plans for Tenants**

If a tenant's plan is about to expire and needs to renew the CloudUCM plan, or needs to upgrade the plan, the reseller can directly contact the superior reseller to purchase the plan (via MAC addresses).